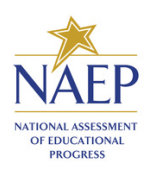

Assessment Management System

**Registration Instructions** 

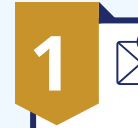

## AMS Activation Email

When you have been invited to the Assessment Management System (AMS), you will receive an automated email from <u>AMS-</u>

naep@westatstudies.com to activate your account.

Click on the "Activate AMS Account" button.

This button will **expire** 30 days after the email is received. Please contact the NAEP help desk at 1-800-283-6237 or <u>naephelp@westat.com</u> if you need a new activation email sent.

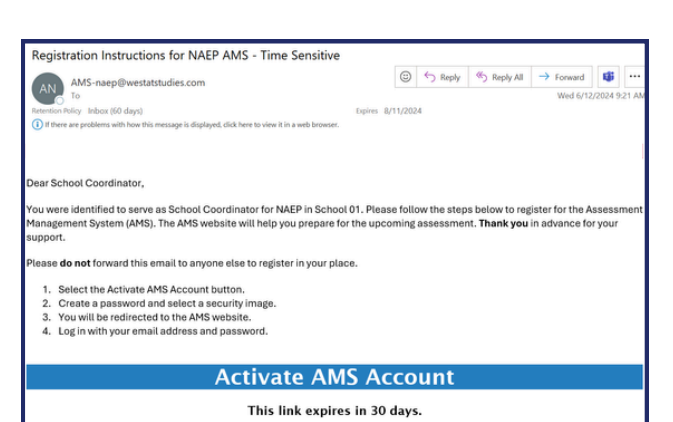

you have questions or need assistance, please contact the NAEP help desk at 1-800-283-6237 or naephelp@westat.com.

## 🕂 🕂 Password & Security Image

Create your own password using the following criteria:

- Must have at least 8 characters
- Needs at least one of each:
  - A lowercase letter
  - An uppercase letter
  - A number
- Must not contain any parts of your username
- Your password cannot be any of your last 4 passwords.

Make sure to remember your password – write it down if necessary.

Select your security image and then click "Create My Account".

## 3 🐣 Login to the AMS

Login to the Assessment Management System using your email and password at https://ams.westatstudies.com

| INALP<br>KITOKI ARTOWI<br>IROARIS           |  |
|---------------------------------------------|--|
| Welcome to the Assessment Management System |  |
| Email                                       |  |
| Passend                                     |  |
| Log in                                      |  |
| Uni<br>Continue Offline (Illust Staff)      |  |
| Forgot password                             |  |

\_×\_

Click "Log In".